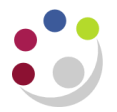

## **Amending Invoice Distributions**

Once you have completed and printed your sales invoice, there is very little that can be amended. One aspect that can be changed at **any time** on the invoice is the **revenue** account code. For example, you may have entered the incorrect cost centre or source of funds code when the invoice was originally raised and now need to correct it. Follow the steps outlined below to amend a revenue line on a sales invoice.

## Navigate: Transaction → Transactions Summary

- 1. Press F11 on your keyboard. The first line on the form should turn blue.
- 2. Enter the invoice number in the **Number** field.
- 3. Press Ctrl+F11 to find the invoice. The invoice details should appear.
- 4. Navigate to the Tools menu and select Distributions.

| Eile Edit ⊻iew Folder | Tools Reports Actions  | <u>W</u> indow <u>H</u> elp            |                      |        |                      |  |
|-----------------------|------------------------|----------------------------------------|----------------------|--------|----------------------|--|
| ( 🛤 💊 🔕 I 冷 🍖         | Exchange Rate          | 1) 🖉 🛃 🕼 🌒 🖉 🔯 1 ?                     |                      |        |                      |  |
| Transactions Summa    | Create Accounting      | 3P) - A&C BLACK PUBLISHERS LTD, 791949 |                      |        |                      |  |
|                       | View Accounting        |                                        |                      |        |                      |  |
|                       | Distributions          |                                        |                      |        |                      |  |
| Source                | Baļances               | nit                                    | Legal Entity Name    | Number | Bill To Customer     |  |
| Manual Invoice        | Ereight                | Jniversity                             | Cambridge University | 791949 | A&C BLACK PUBLISHERS |  |
|                       | 🔲 Show Closed Invoices |                                        |                      |        |                      |  |
|                       | Li <u>n</u> e Items    |                                        |                      |        |                      |  |
|                       | Oyerview               |                                        |                      |        |                      |  |
|                       | Sales Credits          |                                        |                      |        |                      |  |
|                       | Ţax                    |                                        |                      |        |                      |  |
|                       | About AR               |                                        |                      |        |                      |  |

5. Click into the **Revenue** line. Use the list of values or simply overtype to correct the account code. Never change either the Receivable or Tax lines.

| 🗢 Distribution | ns (Cambridge  | e University) |                          |                 |          |                            |
|----------------|----------------|---------------|--------------------------|-----------------|----------|----------------------------|
| Accounts       | For All Lines  |               |                          |                 |          | 5                          |
| Trans<br>Line  | Detail<br>Line | Class         | GL Account               | Amend the       | %        | Distribution<br>Amount [ ] |
|                |                | Receivable    | U.00.0000.0000.UBAA.0000 | revenue line as | 100.0000 | 120.00                     |
| 1              |                | Revenue       | U.AG.AGBE.GAAA.LKQC.0000 | 07-JAN-2014     | 100.0000 | 100.00                     |
| 1              | 1              | Тах           | U.00.0000.0000.VCCA.0000 | 07-JAN-2014     | 100.0000 | 20.00                      |
|                |                |               |                          |                 |          |                            |

- 6. Save your work.
- 7. Once the correction has been made and saved, a negative line is generated to the original code and a new positive line is created for the correct account.

Note: A negative line will only display if the sales transactions has been accounted for in CUFS. Therefore if you are making a change to the account code on the day the invoice was raised it may not generate a negative line and simply remain as an overtyped line.

8. The amendment is complete and the distribution screen can be closed.

Amendments to revenue lines will be posted into the general ledger overnight; therefore you will be able to view the corresponding accounting entries the following day.